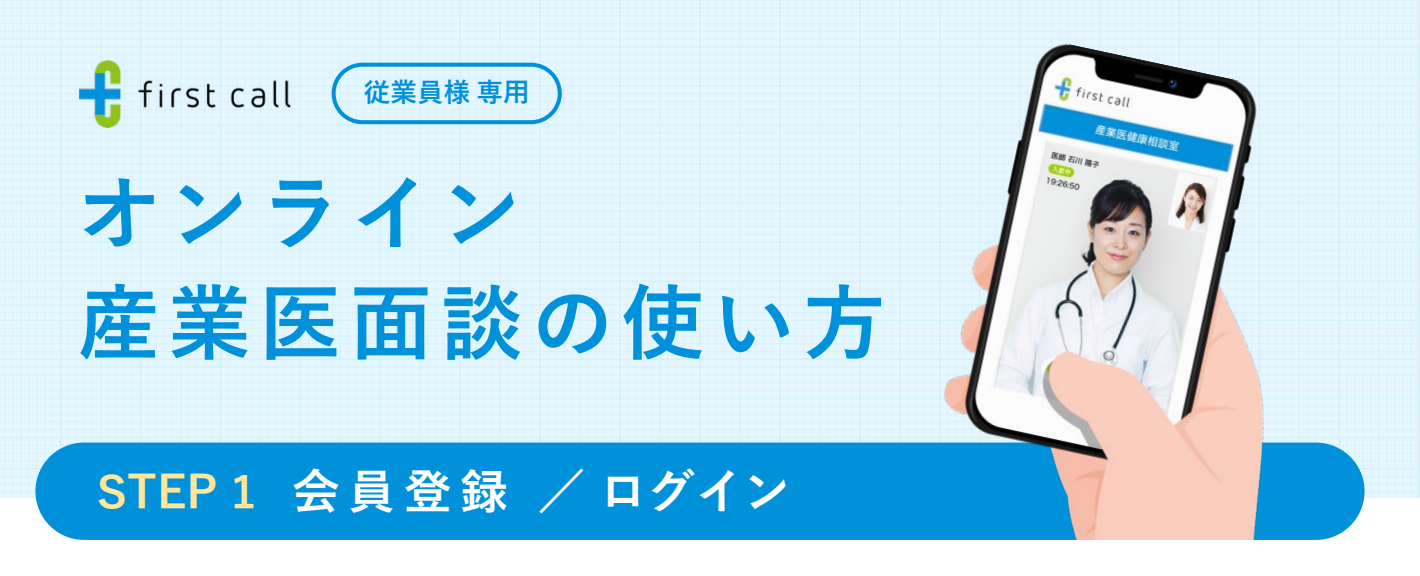

### 1-1 受信メールから各画面へ

産業医面談が必要なメンバーに、専用の 案内メールが届きます。

登録状況に応じて<mark>どちらかのURL</mark>を押し てください。

#### ✓ 件名で検索すると便利です

[first call] オンライン産業医面談を予約 してください

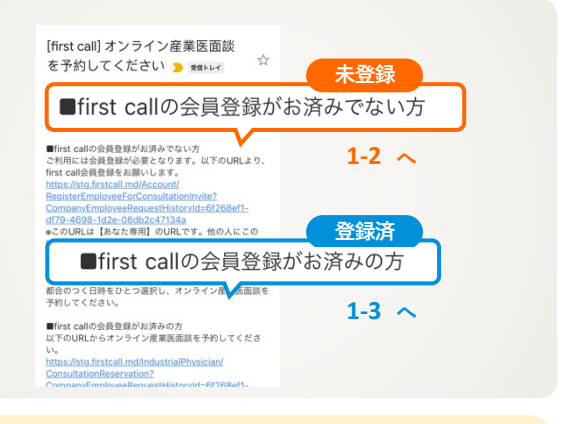

🜗 登録状況がわからない場合は送信元メールアドレス 「no-reply@firstcall.md」を検索して確認してください。

#### 1-2 会員登録 🕂 first call 🗊 基本情報登録 下記フォームより項目の登録をお願いし 情報を入力後、「利用規約に同意して登 <u>利用規約</u>に同意の上、「利用規約に同意して登録」をク メールアドレス 録」ボタンを押すと登録が完了します。 ※登録後はそのまま面談予約画面へ進む non callino、は3FFにあり東京町はゲービス(ター 診察・診断ではございませんので、ご自身の判断で医療機 関に受診されますようにお願いいたします。 ご入力内容につきましては、マイページから確認・修正等 していただくことができます。 ニックネーム 案内が表示されます。 例:アキラ パスワード 1-3 ログイン ログインID(メールアドレス)とパス 🕂 first call ₿ **ワードを入力**し、「ログイン」ボタンを 🕂 first call 2段階認証 🖹 ログイン 押します。 \*\*\* ログイン 2段階認証 を確認 ログインID \*必須 2段階認証画面に進むので、1-2で登録 不正アクセス防止のため、first callに登り、 メールアドレスに認証コードを送信しまし、 メールで受け取った認証コードを入力していたさい。 したメールアドレスに届く認証コードを パスワード \*必須 入力し「認証」ボタンを押してください。 認証コード □ ログイン状態を保持する。 ログイン画面はこちら https://www.firstcall.md/Account/Login ٦ø

STEP 2 予約

と

STEP 3 面談 は裏面をご確認ください。

# STEP 2 予約

## 2-1 日時を決める

右上のメニューからオンライン産業医画 面へ移動し、「オンライン面談予約へす すむ」ボタンを押します。

ご希望の日時を選択し、予約確認画面で 「予約を確定する」ボタンを押して、日 時を確定してください。

### 2-2 面談の準備

右上のメニューからオンライン産業医画 面へ移動し、各画面へ進みます。

#### 🚺 通信テスト

ご自身が写っていること、マイク音量 ゲージが動作していることを確認して ください。

### 2 問診票の記入

画面の説明に沿って、記入し「問診 票を保存」ボタンを押すと完了です。

● 予約後に面談日時を変更したい場合

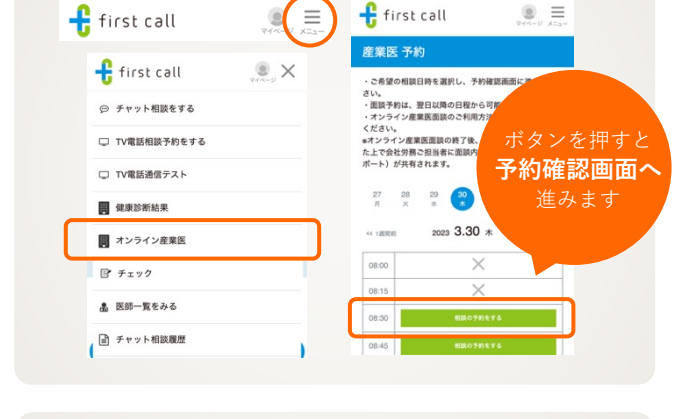

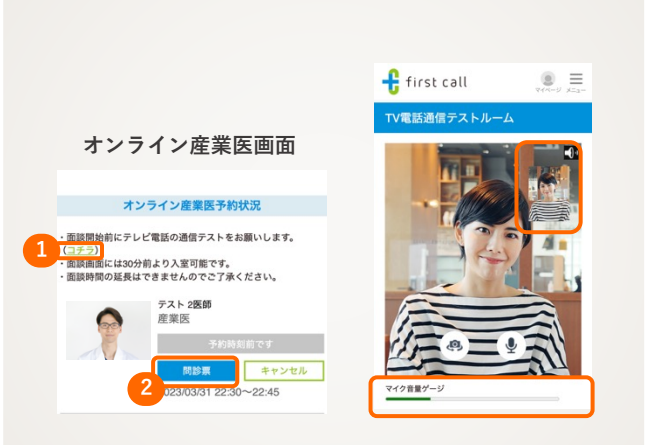

## STEP 3 面談

注意

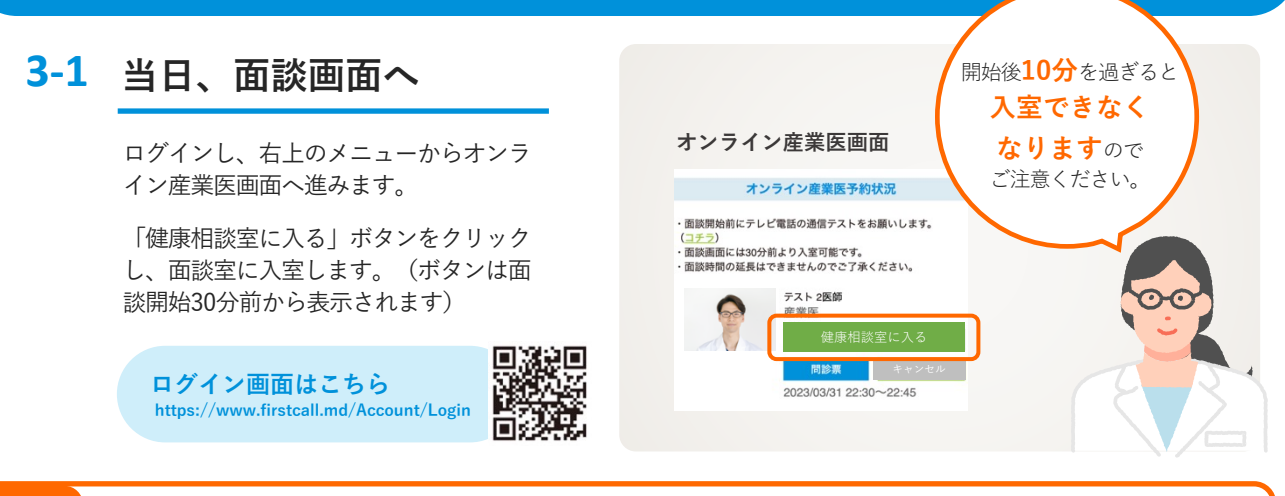

面談予定日の前日正午以降のキャンセルは、<mark>所属企業に費用請求が発生します</mark>のでご注意ください。 やむを得ずキャンセルされる場合は、所属企業の担当者に連絡のうえ、キャンセルの実施をしてください。

STEP1 会員登録 / ログイン

は表面をご確認ください。

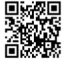